| KANAZAWA FREE Wi-Fi Lite接                                                                                  | <b>売手順</b>                                                                                            |                                                                                                    |
|----------------------------------------------------------------------------------------------------|----------------------------------------------------------------------------------------------------|----------------------------------------------------------------------------------------------------|
| ※画面はAndroidの例となります                                                                                         |                                                                                                    |                                                                                                    |
| 「設定」-「Wi-Fi」から<br>「Kanazawa_Free_Wi-Fi Lite」をタップします。                                                       | Webブラウザを起動し、「インターネットに<br>接続する」をタップします。                                                                | 利用規約を確認し<br>「同意する」をタップします。                                                                                            |
| இ <b>ு ்⁰</b> i¥i 贫 ⊿∎ 60% = 1:33 PM                                                                       | do-spot.net C                                                                                         | ■ do-spot.net   C                                                                                                    |
|                                                                                                    | KANAZAWA<br>FREE Wi-Fi Lite<br>SSID:Kanazawa_Free_Wi-Fi Lite                                          | 正常に表示されない方はこちら<br>  English   並当9   中文(简作注)   中文(繁作注)   加加加加<br>KANAZAWA FREE Wi-Fi Lite                              |
|                                                                                                    |                                                                                                    | 無料インターネット<br>以下の注意事項および利用規約に同意する場合<br>は、「同意する」ボタンを押して下さい。                                                             |
|                                                                                                    |                                                                                                    | 同意する<br>無料インターネット接続サービス 注意事<br>項                                                                                      |
|                                                                                                    | インターネットを利用する<br>Use the Internet                                                                      | ・本サービスにおいて、当社は無線区間の暗号化は行いません。 ・公衆無線LANサービスとして、お客様以外の第三者も利用可能なサービスであるため、<br>悪意のある第三者が電波を故意に傍受し、ID やパスワードまたはクレジットカード番号等 |
| スキャン Wi-Fi Direct                                                                                          | 供するインターネット接続機能を利用して運営しており<br>ます。 <u>利用規約</u> についてはエヌ・ティ・ティ・メディアサ                                      | の個人情報、メールの内容等の通信内容を論<br>み見る可能性があります。特に重要な通信に<br>ついては、お客様の費用と責任において行っ<br>てください。また、ご利用にあたっては、無                          |
|                                                                                                    |                                                                                                    |                                                                                                    |
| 4 「接続」をタップします。 5                                                                                           | インターネットに接続されました。<br>現在ご利用の店舗・施設等のホーム<br>ページがある場合はご覧いただけます。                                            |                                                                                                    |
| a do-spot.net<br>正常に表示されない方はこちら<br>  English   世国어   中文(議体治   中文(議体治   小mnlma<br>KANAZAWA FRFF Wi-Fi   ite |                                                                                                    |                                                                                                    |
| 無料インターネット<br>無料インターネットのご利用にはメールによる認<br>証が必要です。メールアドレスを入力後、「接続」<br>ポタンを押してください                              | <u>に前に表示されない方はとうち</u><br>English   乾국어   中文(箇体字)   中文(繁体字)  <br><u>の181700</u><br>マンターネットへの接続が成功しました。 |                                                                                                    |
|                                                                                                    | ホームページはこちら<br>Wi-Fiエリア検索はこちら                                                                          |                                                                                                    |
| を接続                                                                                                    |                                                                                                    |                                                                                                    |